# 复盛螺杆空压机控制器 (Z/机用) 操作说明

V1.0

中山复盛机电有限公司

2007-07-15

## 一、按键流程介绍

按键流程如下图 1.1。

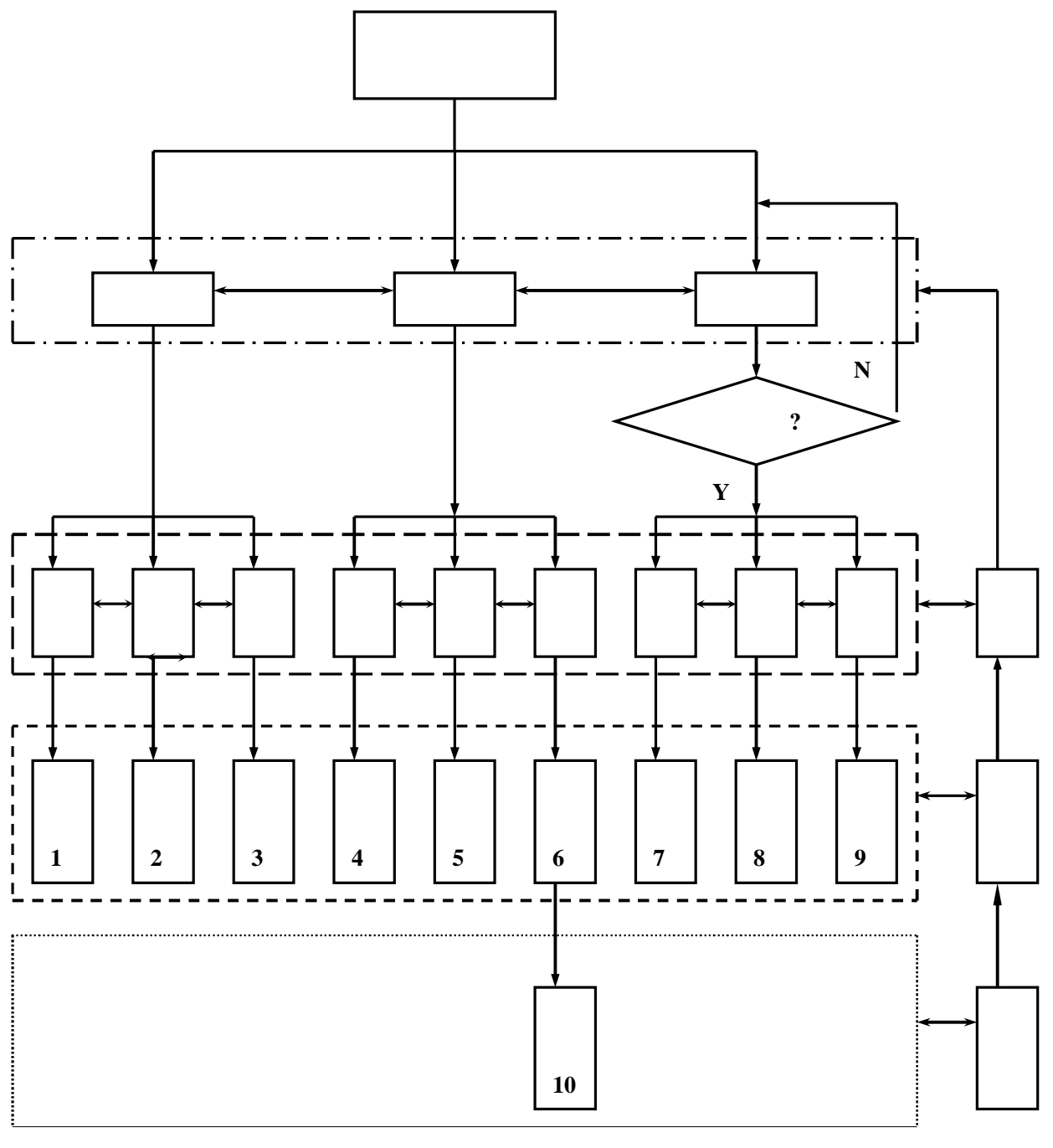

图 4.1

备注 2: 系统初始模式选择包括:查询、系统、参数、功能 备注 3: "查询"是空压机当前的状态信息,"系统"是该机组的设 置情况。"参数"是用户可修改的各项参数。 备注4:内容1、温度;压力显示。

- 内容2 各报警、故障项,包括:空气滤清使用寿命;水过滤器使用 寿命;空气滤清器堵塞;水过滤器堵塞;排气高温报警;环 境高温;环境低温;电机轴承加油;电机过流;压力传感器 断线;温度传感器断线;排气高温停机;失水停机;主电机 过载停机;风机过载停机;相序错误;压力过高停机;电压 过高;电压过低;电流异常。
- 内容 3 电机的实时电压、电流。
- 内容 4 三滤时间:空气滤清器时间;水过滤器时间;润滑水换水时间。 间。(包括已用时间和剩余时间)
- 内容 5 压力;加载压力;极限压力;星-三角时间;空久时间;报 警温度;保护温度;风机启动温度;联控方式;机组编号; 波特率。
- 内容 6 空气滤清器更换时间参数设置;水过滤器更换时间参数设置; 星 -三角转换时间参数设置;空车过久停机时间参数设置; 当前日期设置;当前时间设置;
- 内容 7 加载压力参数设置;卸载压力参数设置;风机启动温度;排 气口高温报警值参数设置;排气口高温停机值参数设置;波 特率参数设置;机组编号参数设置;极限压力参数设置;用 户密码设置。
- 内容 9 机组温度和压力的运行状态值。

二、空压机操作使用介绍

3.1 开机和主页面

控制器通电后,操作面板上电源信号灯亮,STOP灯亮。屏幕显示开机页面(图3.1.1)

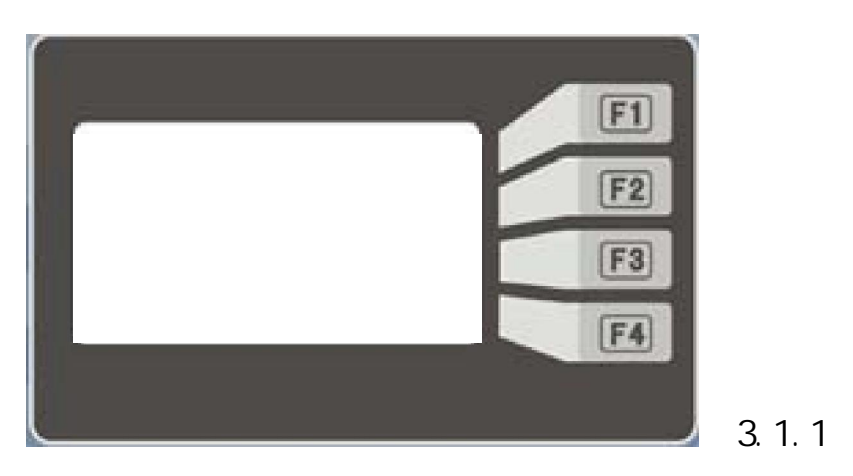

五秒后系统自动进入自动补水页面

自动补水页面屏幕提示是否需要自动补水。按是进行补水,补 水完毕进入缺省页面。按否直接进入缺省页面。

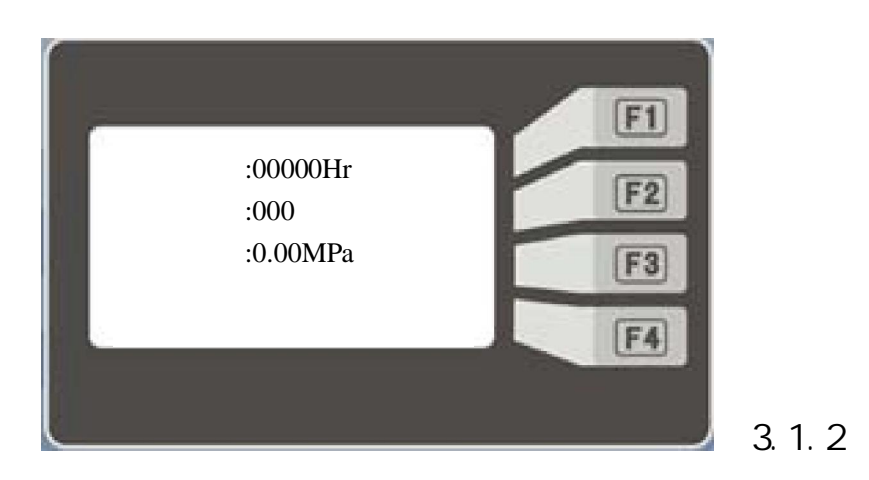

缺省页面(图3.1.2)屏幕第一行为累计运行时间;第二行为排气温 度值;第三行为排气压力值;第四行为运行状态和故障报警。 运行状态包括:紧急停机中、空压机停机中、空压机启动中、空压机 加载中、空压机卸载中、空压机空久中等。 报警状态包括:空气滤清使用寿命、水过滤器使用寿命、空气滤清器 堵塞、水过滤器堵塞、排气高温报警、水位过高、环 境高温、环境低温、电机轴承加油、水气桶高温、电 机过流等。

故障状态包括:压力传感器断线、温度传感器断线、排气高温停机、 失水停机、主电机过载停机、风机过载停机、相序错 误、压力过高停机、电压过高、电压过低、水位过低、 油气桶高压停机、电流异常。

若空压机有故障则显示故障内容,若同时有多个故障则显示最先出现 的故障。故障排除后按紧停键复位显示。

若空压机有报警则交替显示报警状态和运行状态,若同时有多个报警 则按优先级先后显示。

屏幕右边四个功能按键依次为:"查询"、"系统"、"参数"、"功 能"。

"查询"功能键按下后可查看空压机当前的运行状态 (比如温度,压 力,电压,电流,时间等等。

"系统"功能键按下后可查看空压机设置的参数,维护的信息以及历 史上发生的故障情况。

"参数"功能键按下后可跟具权限修改空压机各项工作参数。修改参数需慎重,参数设置不当可能会严重影响机组的运行安全。

"功能"按键是提供系统特殊功能的操作。

3.2 空压机查询页面

在缺省页面 (图 3.1.3) 按"查询"按键可进入空压机查询页面

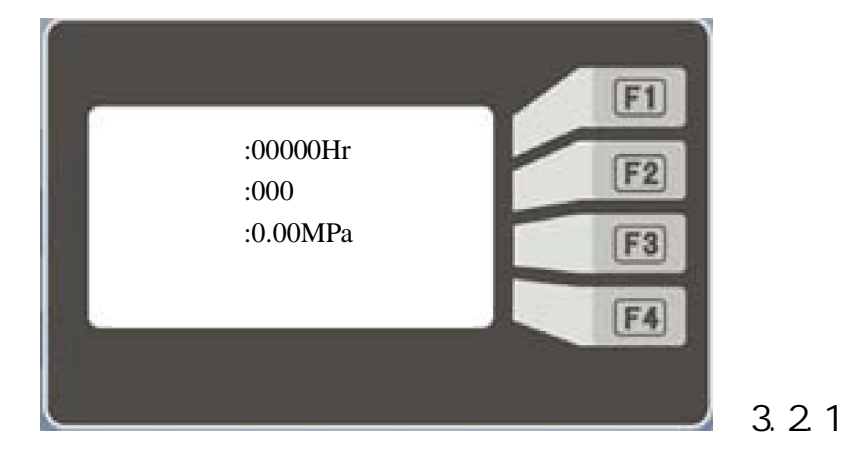

查询页面(图3.2.1)屏幕第一行为工作累计时间;第二行为排气温度值;第三行为排气压力值;第四行为运行状态。屏幕右边功能按键 依次为:"状态"、"电机""时间"、"返回"。

#### 3.2.1 状态查询页面

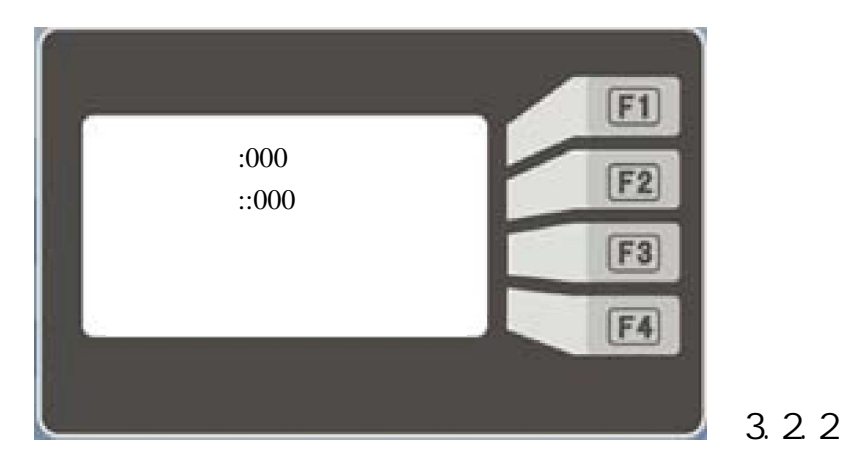

1. 温度查询页面:在查询页面(图3.2.1)按"状态"按键可进入空
压机温度查询页面(图3.2.2)。

温度查询页面(图3.2.2)屏幕第一行为排气温度值;第二行为环境 温度值。屏幕右边第四个功能按键为:"返回"。按"返回"按键可 进入空压机查询页面。

2. 压力查询页面:在温度查询页面(图3.2.2)按"压力"按键可进

入空压机压力查询页面(图3.2.3)。

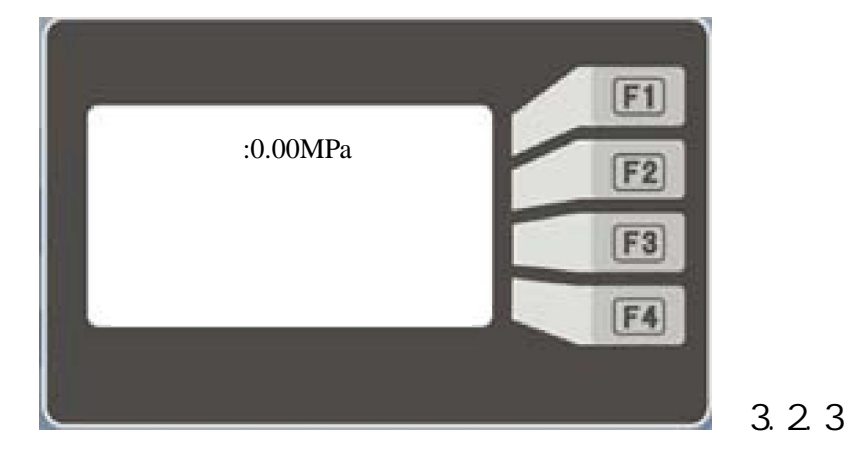

压力查询页面(图3.2.3)屏幕第一行为排气压力值;第四行为运行 状态。屏幕右边第二个功能按键"温度"第四个功能按键为:"返回"。 按"温度"按键可进入空压机温度查询页面,按"返回"按键可进入 空压机查询页面。

3.2.2 电机查询页面

1. 电流查询页面:在查询页面(图 3.2.1)按"电机"按键可进入空
压机电流查询页面(图 3.2.4)。

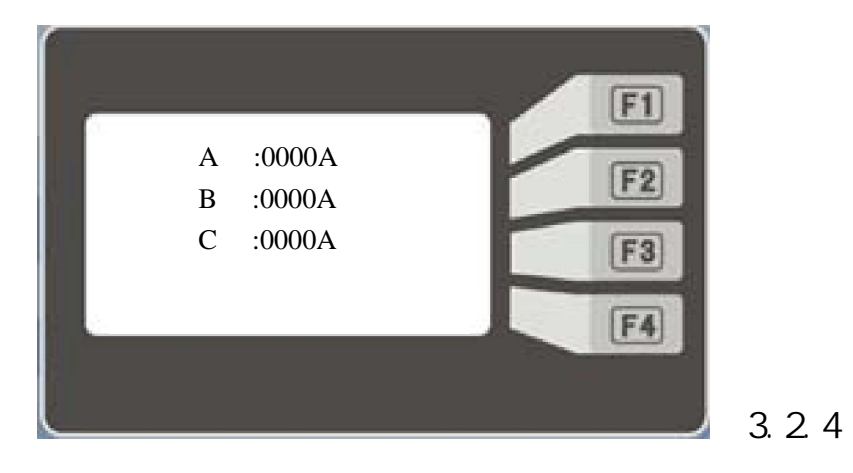

电流查询页面 (图 3.2.4) 屏幕第一行为主电机 A相电流值;第二行为 主电机 B相电流值;第三行为主电机 C相电流值;屏幕右边第二个功能 按键"电压",第四个功能按键为:"返回"。按"电压"按键可进 入空压机电压查询页面,按"返回"按键可进入空压机查询页面。

2. 电压查询页面:在电流查询页面(图3.2.4)按"电压"按键可进

入空压机电压查询页面(图3.2.5)。

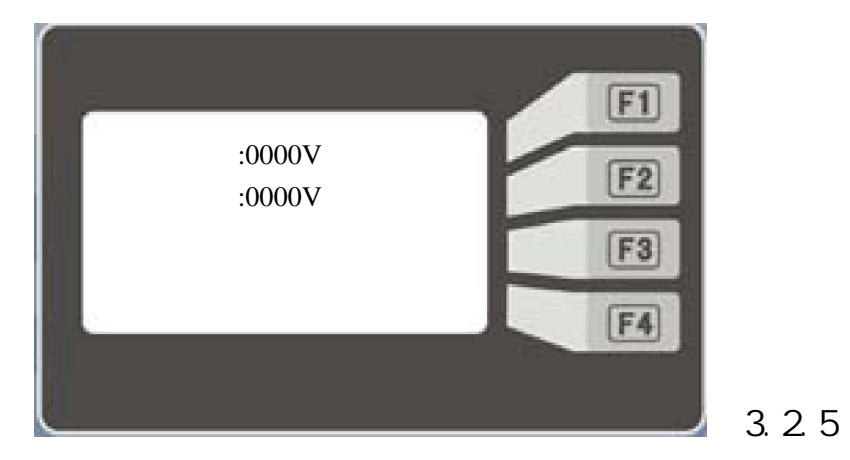

电压查询页面 (图 3.2.5) 屏幕第一行为母线电压值;第二行为内部 电源电压监控;屏幕右边第一个功能按键"电流"第四个功能按键为: "返回"。按"电流"按键可进入空压机电流查询页面,按"返回" 按键可进入空压机查询页面。

3.2.3 时间查询页面

1. 时间查询页面 1(图 3.2.6):在查询页面按"时间"按键可进入
空压机时间查询页面 1。

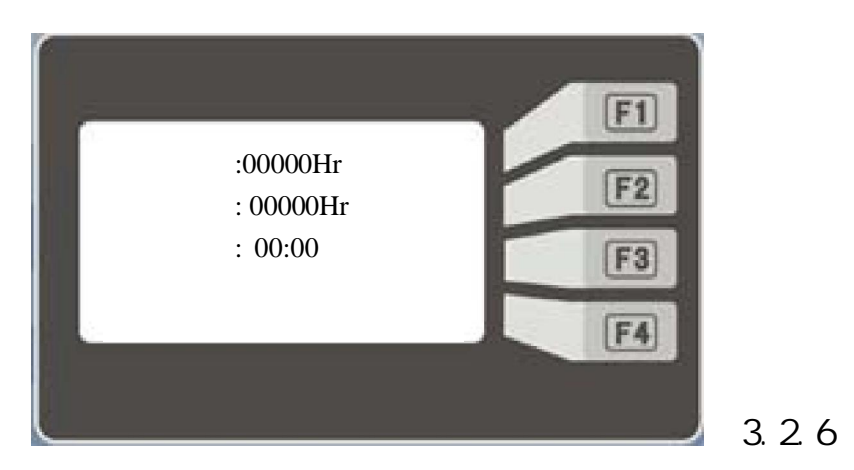

时间查询页面 1(图 3.2.6)屏幕第一行为运行时间;第二行为加载时

间;第三行为当前时间;屏幕右边第三个功能按键""第四个功能按键为:"返回"。按""按键可进入时间查询页面 2, 按"返回"按键可进入空压机查询页面。

2. 时间查询页面 2(图 3.2.7): 在时间查询页面 按""按键可进入空压机时间查询页面 2

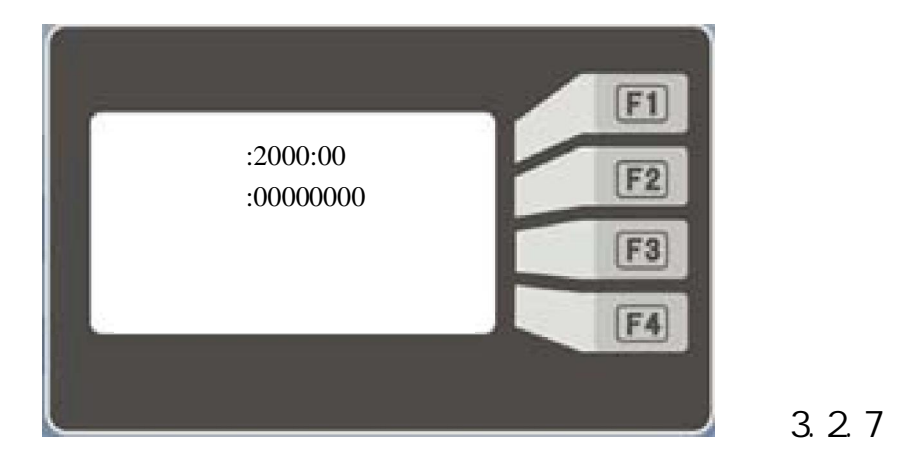

时间查询页面 2(图 3.2.7)屏幕第一行为出厂时间;第二行为出厂编 号;屏幕右边第二个功能按键""第四个功能按键为:"返回"。 按""按键可进入时间查询页面 1,"返回"按键可进入空压机查 询页面。

3.3 空压机系统页面

在缺省页面 (图 3.1.2) 按"系统"按键可进入空压机系统页面

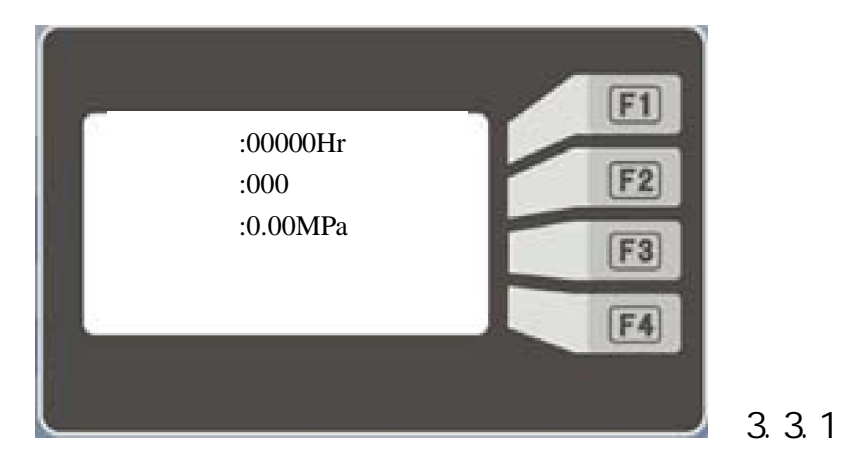

系统页面 (图 3.3.1) 显示的是运行时间,排气温度,排气压力。四 个功能按键依次为:"维护"、"控制"、"报警"、"返回"。 3.3.1 维护页面

(1)空气滤清器维护页面:在系统页面(图3.3.1)按"维护"按键 可进入第一个维护页面——空气滤清器维护页面(图3.3.2)

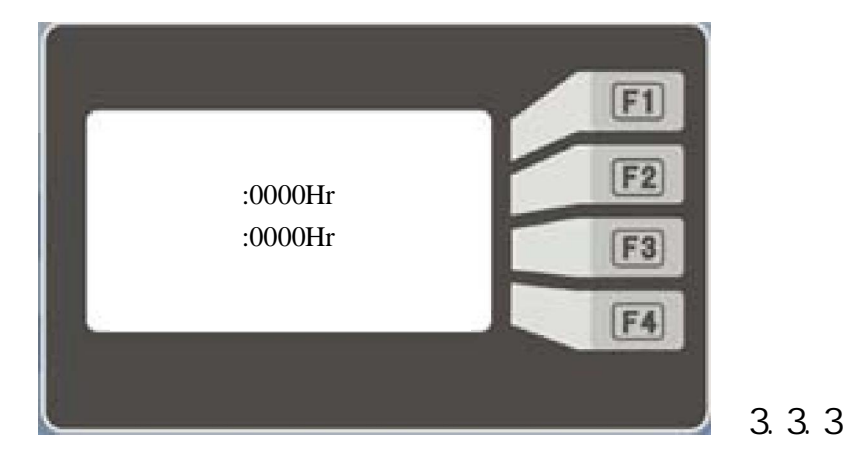

空气滤清器维护页面(图3.3.2)显示空气滤清器时间,包括已用时间和剩余时间,第四行为运行状态。屏幕右边第一、第四个功能按键分别为:"复位"、""、"返回"。

(2)在空气滤清器维护页面(图 3.3.2)按""按键可进入第二
个维护页面——水过滤器时间页面(图 3.3.3)。

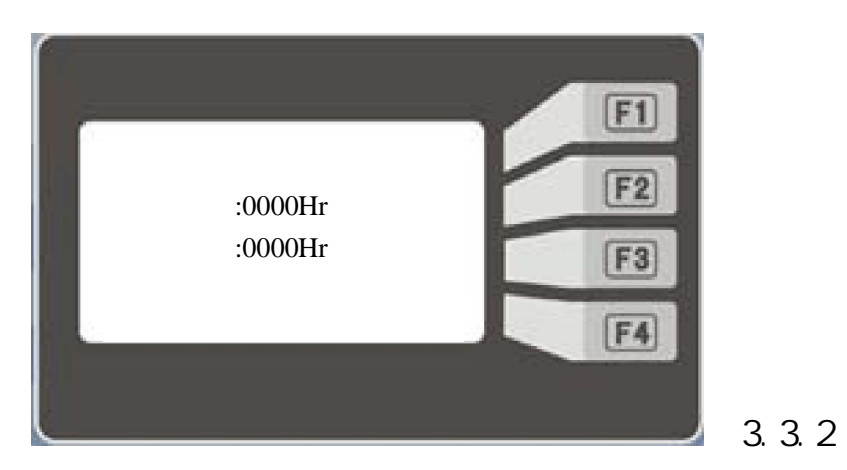

水过滤器维护页面 (图 3.3.3) 显示水过滤器时间,包括已用时间和

剩余时间,第四行为运行状态。屏幕右边四个功能按键分别为:"复 位"、""、""、""和"返回"。

(3)在水过滤器维护页面(图3.3.3)按""按键可进入第三个维护页面——润滑水换水页面。

(5)在各个维护页面按"复位"按键可进入密码输入页面(图3.3.7)

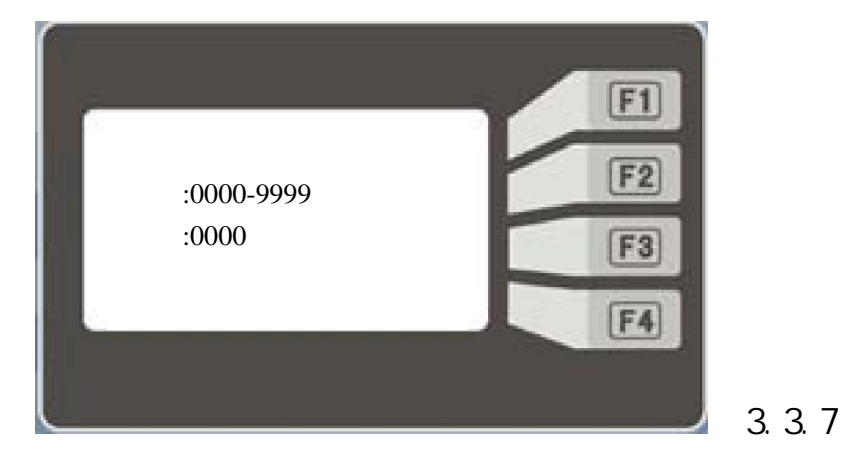

通过屏幕右边三个功能按键"递增"、"递减"、"移位"输入用户 密码可将当前维护的使用时间清零。若密码输入不正确则返回维护页 面。

3.3.2 控制页面

在系统页面 (图 3.3.1) 按"控制"按键可进入系统控制页面 1(图

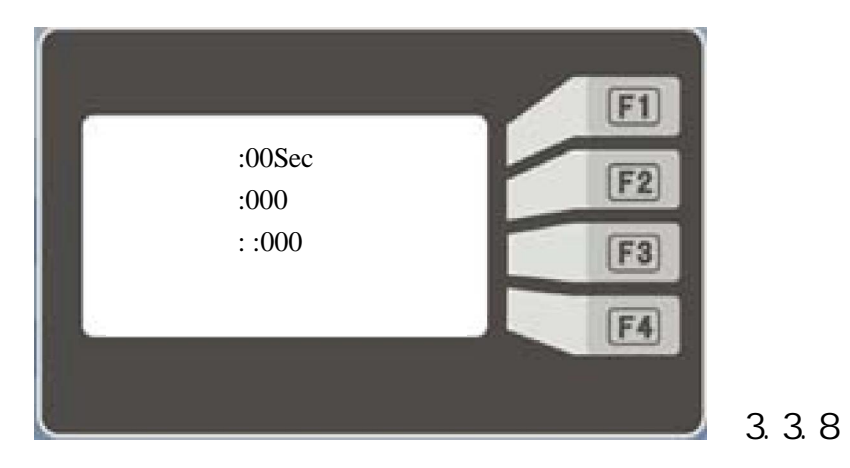

控制页面 1(图 3.3.8)显示电机启动时间,排气高温报警温度,低温

报警温度三个设置参数的内容,第四行为运行状态。屏幕右边二个功 能按键分别为: " "和"返回"。按"返回"键回到系统页面。 在系统控制页面 1(图 3.3.1) 按""按键可进入系统控制页面 2

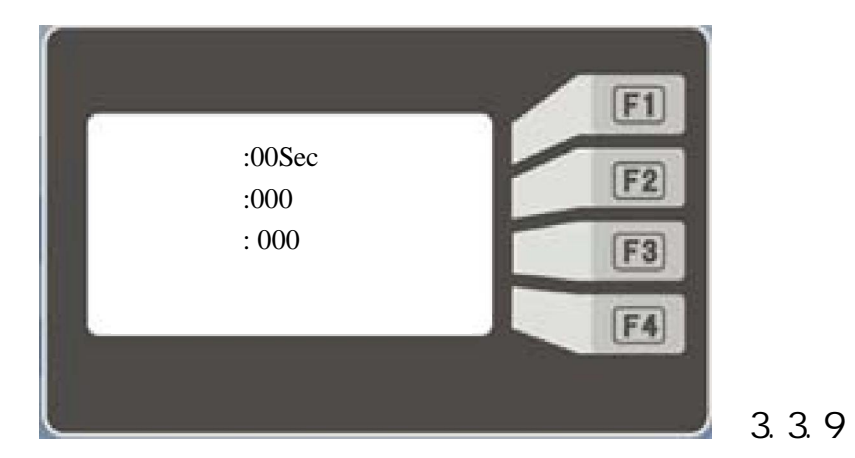

控制页面 2( 图 3.3.9) 显示排气高温停机温度 , 用户卸载压力 , 用户 加载压力三个设置参数的内容,第四行为运行状态。屏幕右边三个功 能按键分别为: ""、""和"返回"。按"返回"键回到 系统页面。

在系统控制页面 2(图 3.3.9) 按""按键可进入系统控制页面 3

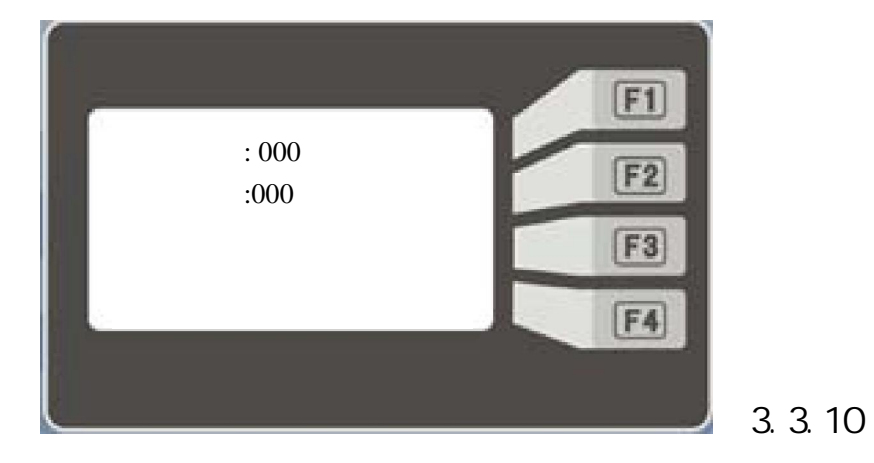

"

控制页面 3( 图 3.3.10) 显示风机启动温度,风机停止温度两个设置 参数的内容 ,第四行为运行状态。屏幕右边三个功能按键分别为 :" "和"返回"。按"返回"键回到系统页面。

在系统控制页面 3(图 3.3.10) 按"" 按键可进入系统控制页面 4

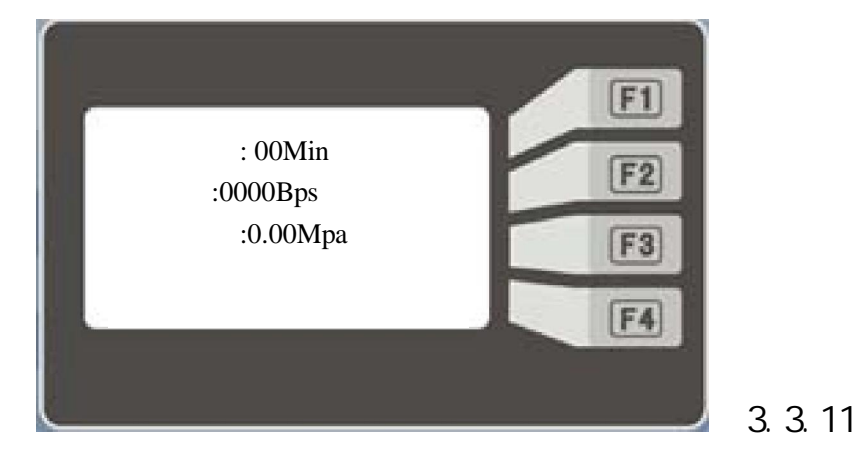

控制页面 4(图 3.3.11)显示空车过久停机时间,通讯波特率以及机 组编号三个设置参数的内容,第四行为运行状态。屏幕右边三个功能 按键分别为:""、" "和"返回"。按"返回"键回到系 统页面。

在系统控制页面 4(图 3.3.11) 按""按键可进入系统控制页面 5

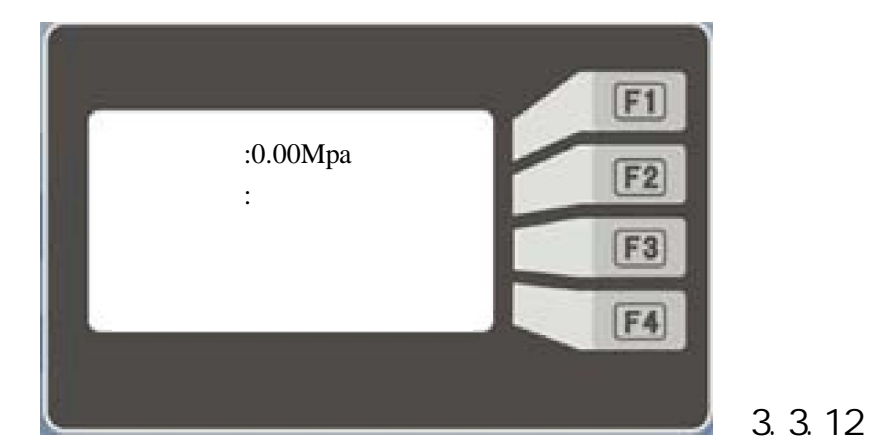

控制页面 5(图 3.3.12)显示空压机极限压力,联控方式两个设置参 数的内容,第四行为运行状态。屏幕右边三个功能按键分别为:"

"" "和"返回"。按"返回"键回到系统页面。 在系统控制页面 5(图 3.3.12) 按""按键可进入系统控制页面 6.

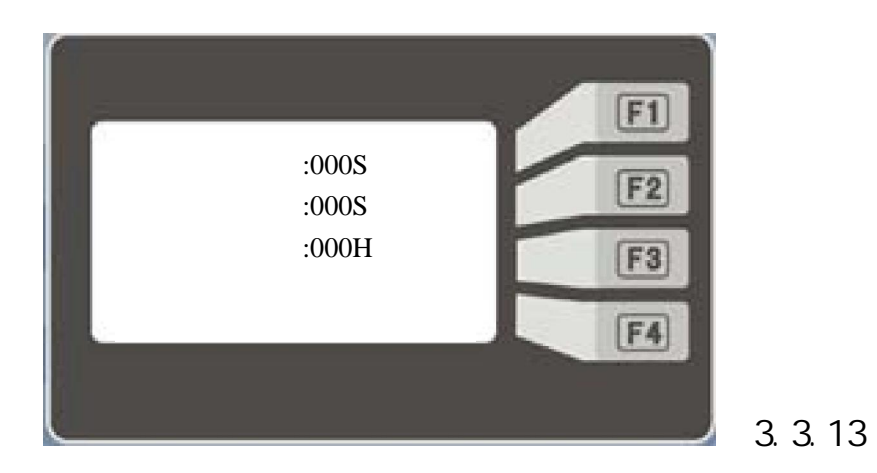

控制页面 6 (图 3.3.13) 显示顺序启动时间,顺序卸载时间,顺序轮换时间这三个联控方式设置参数的内容,第四行为运行状态。屏幕右边 三个功能按键分别为:""和"返回"。按"返回"键回到系统 页面。

3.3.3报警页面

在系统页面 (图 3.3.1) 按"报警"按键可进入系统报警页面 1(图

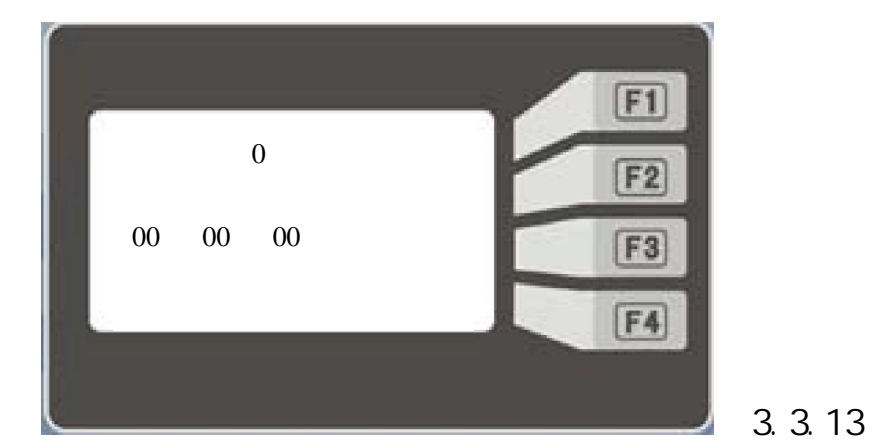

报警页面 1图 3.3.13) 历史故障序号,故障内容以及故障时间,第四 行为运行状态。屏幕右边两个功能按键分别为:" "和"返回"。 按"返回"键回到系统页面。

在报警页面 1(图 3.3.13) 按"报警"按键可进入系统报警页面 2(图

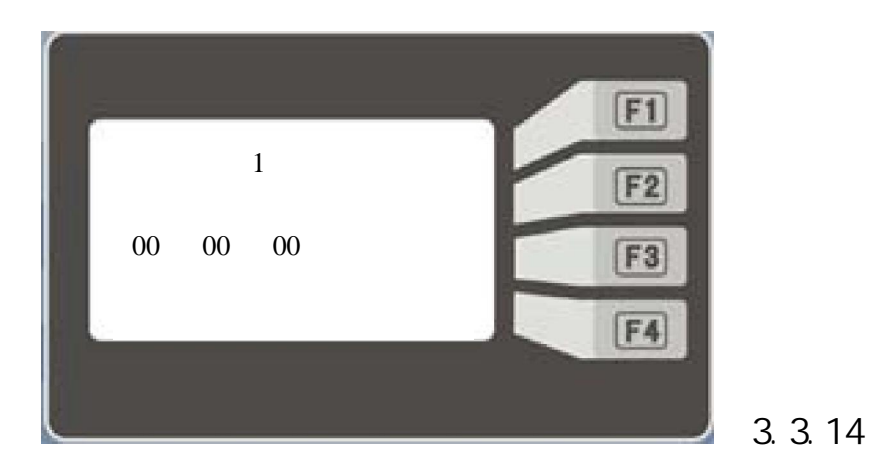

报警页面 2 (图 3.3.14) 历史故障序号,故障内容以及故障时间,第四 行为运行状态。屏幕右边三个功能按键分别为:""、""、 和"返回"。按"返回"键回到系统页面。

总共有 10个报警页面,可以显示最近发生的 10次重故障内容以及故障 发生的时间。历史故障 0显示的是最近的故障,原历史故障 0的内容移 到历史故障 1中显示,原历史故障 1的内容移到历史故障 2中显示。以 此类推原历史故障 10的内容被移走。

### 3. 4 空压机参数设置页面

在缺省页面(图3.1.2)按"参数"按键可进入空压机参数设置密码 页面(图3.4.1)。

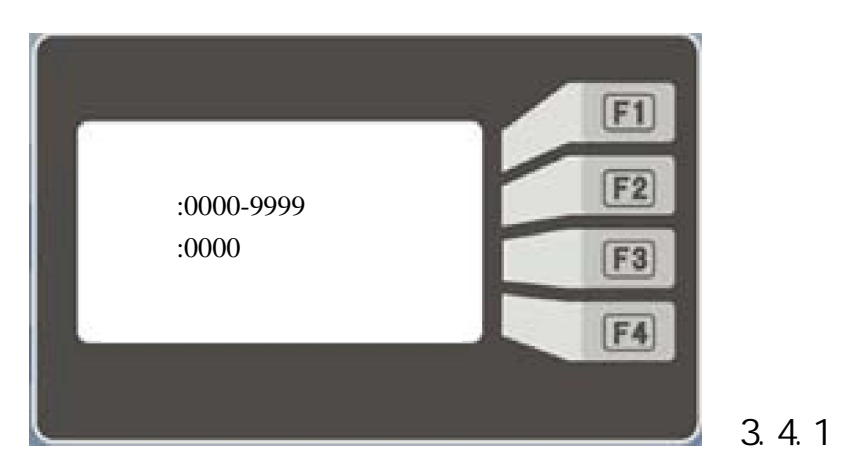

进行参数设置前,液晶屏幕提示输入密码,密码为4位有效数字。根

据不同的密码权限进入不同的参数设置区域。初始用户密码: 1111, 输入正确密码后可进行参数修改。如果密码输入不正确,跳回上级缺 省页面,如果密码输入正确则进入相应参数设置页面。如 (图 3.4.2) 所示:

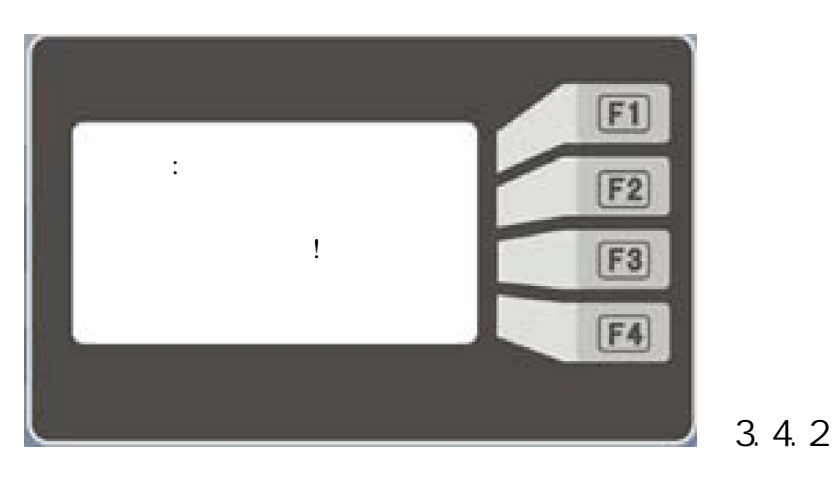

参数设置页面 (图 6.4.2) 屏幕右边两个功能按键依次为:"控制"、 "时间"、"维护"和"返回",可分别进入对空压机控制,系统和 维护参数进行设置。

3.4.1 控制参数设置

在参数设置页面(图3.4.2)按"控制"按键可进入空压机时间控制 参数设置页面(图3.4.3)。

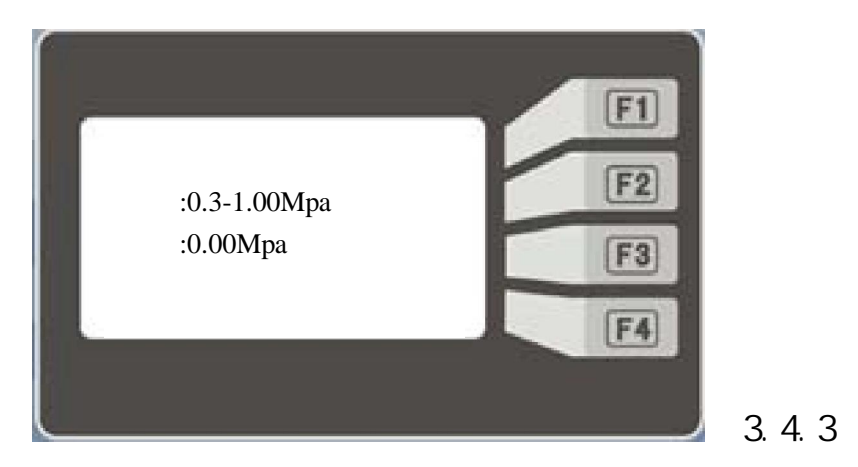

如图 3.4.3控制参数设置包含有:卸载压力,加载压力,风机启动温

度,风机停止温度,通讯方式,机组编号,中英选择,用户密码 以下以修改卸载压力为例,在卸载压力页面按"修改"键后,进入修 改子页面。如 (图 3.4.5)所示:

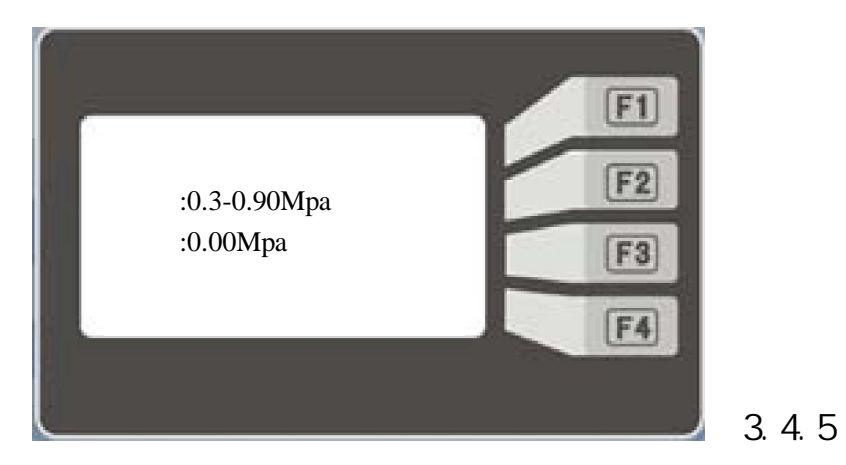

用户在此页面内可通过"递增"、"递减"和"移位"按键修改卸载 压力参数值,修改完毕后按"确认"按键存储并返回控制参数设置页 面。

3.4.2时间参数设置

在参数设置页面(图3.4.2)按"时间"按键可进入空压机时间参数 设置页面(图3.4.6)。

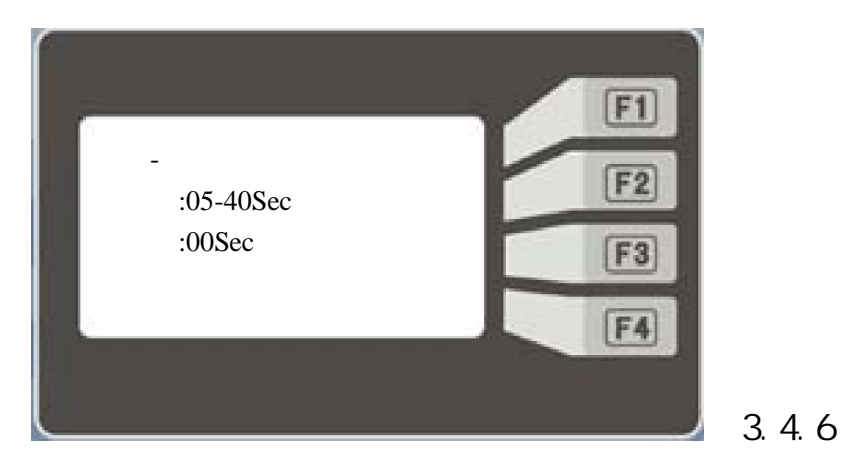

如 (图 3.4.6)时间参数设置包含有:星-三角转换时间、加载延迟时间、空车过久停机时间、停机卸载延迟时间、顺序启动时间、顺序卸

载时间、顺序轮换时间、当前日期设置、当前时间设置。各页面间由 "

"和""键切换,按"返回"键回到参数设置页面。

以下以修改星 -三角转换时间为例 ,在星 -三角转换时间页面按"修改" 键后 ,进入修改子页面。如 (图 3.4.7)所示:

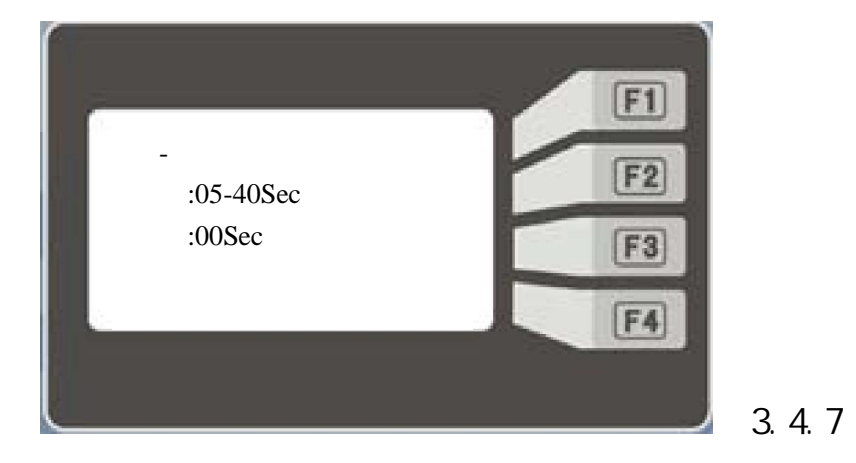

用户在此页面内可通过"递增"、"递减"和"移位"按键修改星-三角转换时间参数值,修改完毕后按"确认"按键存储并返回控制参 数设置页面。

3.4.3 维护参数设置

在参数设置页面(图3.4.2)按"维护"按键可进入空压机维护参数 设置页面(图3.4.8)。

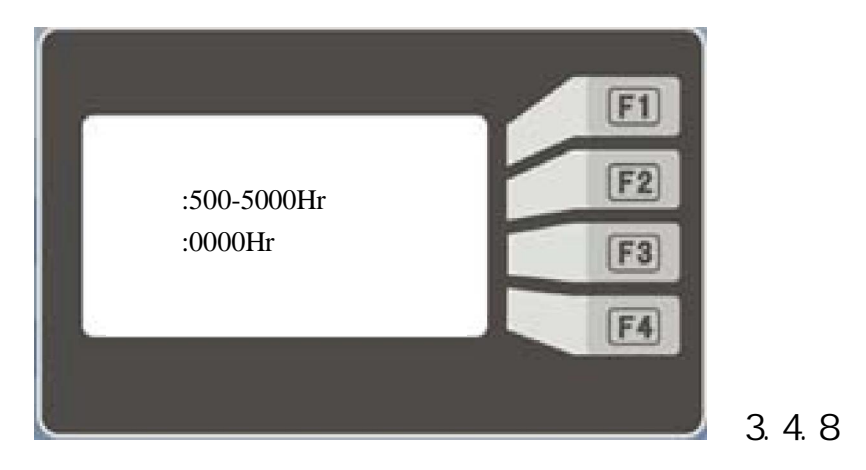

如 (图 3.4.8) 时间参数设置包含有:空气滤清使用寿命、水过滤器使 用寿命、电机润滑脂使用寿命、空气滤清器已用时间、水过滤器已用 时间、润滑脂已用时间。各页面间由""和""键切换,按 "返回"键回到参数设置页面。

以下以修改空气滤清使用寿命为例,在空气滤清使用寿命页面按"修 改"键后,进入修改子页面。如图3.4.9所示:

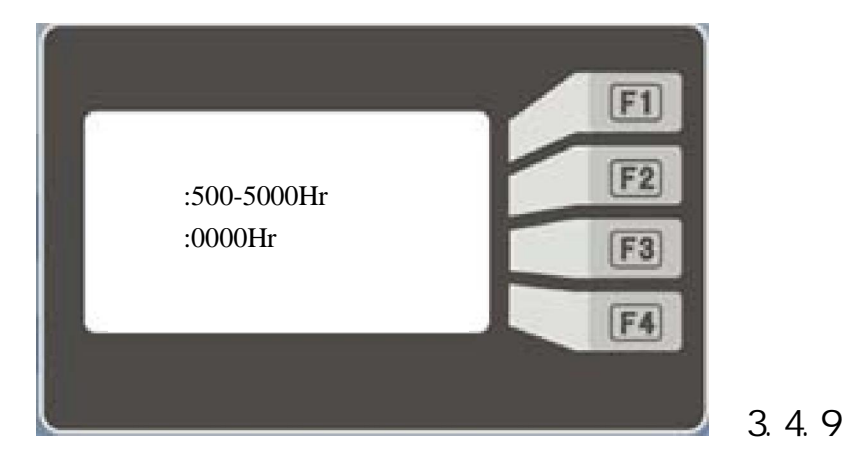

用户在此页面内可通过"递增"、"递减"和"移位"按键修改空气 滤清使用寿命参数值,修改完毕后按"确认"按键存储并返回控制参 数设置页面。

3.5 空压机功能页面

在缺省页面 (图 3.1.2) 按"功能"按键可进入空压机功能页面如 (图 3.5.1)所示:

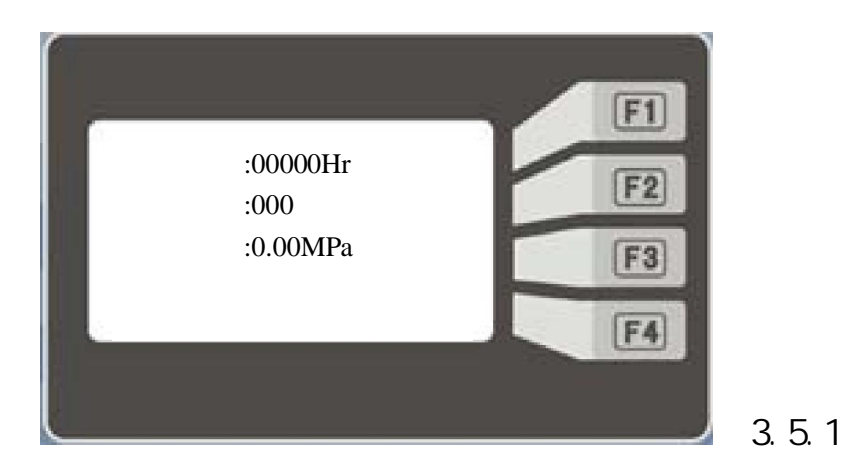

在功能页面中按"远控"按键可将机组切换到远控模式。在远控模式 中远控指示灯点亮,并且按键内容变成"近控"。此时再按"近控" 按键可以切换到近控模式。

在功能页面中按"测试"则可测试显示面板上的指示灯。当按下"测试"按键时所有的指示灯全亮,放开"测试"按钮指示灯恢复正常。 在功能页面中按"换水",换水剩余时间清零。机组运行时开始换水, 换水完毕换水时间复位。

三、空压机工作、报警和故障状态

4.1 工作状态

| 序号 | 显示状态             | 状态意义                |
|----|------------------|---------------------|
| 1  | 空压机停机中           | 机组正常停机可以开机启动        |
|    | System Stop      |                     |
| 2  | 空压机紧急停机中         | 紧停按钮按下              |
|    | Exigency Stop    |                     |
| 3  | 空压机启动中           | 机组正在启动              |
|    | System Startup   |                     |
| 4  | 空压机加载中           | 机组正常输出              |
|    | System Load      |                     |
| 5  | 空压机卸载中           | 达到卸载压力后,机组卸载        |
|    | System Unload    |                     |
| 6  | 空压机空久停机中         | 长时间卸载机组停机,压力下降时自动启动 |
|    | System Auto Stop |                     |
| 7  | 空压机停机延时中         | 要求停机时先卸载            |
|    | SystemStop Delay |                     |

| 8  | 主电机过载延时          | 当主电机过载后必须延迟一定时间才能启动 |
|----|------------------|---------------------|
|    | Overload Delay   |                     |
| 9  | 水气桶压力延迟          | 水气桶有压力,空压机不能立即启动    |
|    | Can Press Delay  |                     |
| 10 | 空压机机头补水中         | 上电水气桶补水             |
|    | Systen Add water |                     |
| 10 | 请联系复盛公司          | 机组需要维护服务            |
|    | Contact FUSHEN   |                     |

4.2 轻故障报警

控制器液晶状态栏交替显示对应的轻故障报警信息。轻故障一定时间

内不停机,提示空压机需要维护。

| 序号 | 显示报警           | 报警含义                   |
|----|----------------|------------------------|
| 1  | 空气滤清器寿命        | 空气滤清器使用的时间达到使用寿命 更换并复位 |
|    | Air Filter     |                        |
|    | Life           |                        |
| 2  | 空气滤清器堵塞        | 空气滤清器故障 更换             |
|    | Air Filter Jam |                        |
| 3  | 水过滤器寿命         | 水过滤器使用时间达到使用寿命 更换并复位   |
|    | WaterFilter    |                        |
|    | Life           |                        |
| 4  | 水过滤器堵塞         | 水过滤器故障 更换              |
|    | Water Filter   |                        |
|    | Jam            |                        |
| 5  | 排气高温报警         | 主机已经过热 检查冷却散热情况        |
|    | Temp High Warn |                        |
| 6  | 环境低温报警         | 外部空气温度过低 提高环境温度        |
|    | Amb Temp Too   |                        |
|    | Low            |                        |
| 7  | 环境高温报警         | 外部空气温度过高 提高通风散热        |
|    | Amb Temp High  |                        |
| 8  | 主电机过流          | 主电机电流过大 检查输出情况润滑情况     |
|    | Over Current   |                        |
| 9  | 水位过高           | 水气桶水位高                 |
|    | High Water     |                        |
|    | Alarm          |                        |

4.3 重故障停机

重故障空压机自动停机,且无法再次启动。需要排除故障并复位后才 能再次运行。控制器液晶状态栏显示当前发生的重故障报警信息。

| 序号 | 显示故障        | 故障含义                    |
|----|-------------|-------------------------|
| 1  | 排气高温        | 主机螺杆温度太高 检查散热润滑情况       |
|    | Temp High   |                         |
|    | Stop        |                         |
| 2  | 压力过高        | 排气压力大于要求输出 检查卸放阀        |
|    | Pressure    |                         |
|    | High        |                         |
| 3  | 温度传感器断线     | 温度传感器信号不正常 检查温度传感器以及连线  |
|    | TSensor Brk |                         |
|    | Stop        |                         |
| 4  | 压力传感器断线     | 压力传感器信号不正常 检查压力传感器以及连线  |
|    | PSensor Brk |                         |
|    | Stop        |                         |
| 5  | 主电机过载停机     | 主电机过载 检查传动润滑 如有热继电器要复位  |
|    | M Overload  |                         |
|    | Stop        |                         |
| 6  | 风机过载停机      | 风扇电机过载 检查风机情况 如有热继电器要复位 |
|    | F Overload  |                         |
|    | Stop        |                         |
| 7  | 失水停机        | 水冷机组无冷却水 检查冷却水情况        |
|    | Water Empty |                         |
|    | Stop        |                         |
| 8  | 相序错误停机      | 主机螺杆不允许反转 更换输入电源相序      |
|    | Phase Err   |                         |
|    | Stop        |                         |
| 9  | 温度过低        | 温度太低不能启动 加热             |
|    | Temperature |                         |
|    | Low         |                         |
| 10 | 电压过高        | 输入电源电压太高 检查电源情况         |
|    | VoltageHigh |                         |
|    | Stop        |                         |
| 11 | 电压过低        | 输入电源电压太低 检查电源情况         |
|    | Voltage Low |                         |
|    | Stop        |                         |
| 12 | 水位过低        | 水气桶内水位过低,检查进水电路         |
|    | Low Water   |                         |
| 10 | Alarm       |                         |
| 13 | 电流异常        | 二相电流个半衡 単载时电流过大 检查电源及卸放 |
|    | Current Err | 伐                       |

## 5.报警及故障说明

| 故障情况               | 状态显示                                       | 指示灯情况     | 空压机状态          |
|--------------------|--------------------------------------------|-----------|----------------|
| 空气滤清器堵<br>塞        | 空气滤清器堵塞<br>Air Filter Jam                  | 空滤报警指示灯亮  | 报警不停机          |
| 空气滤清器使<br>用时间到     | 空气滤清器寿命<br>Air Filter Life                 | 空滤报警指示灯亮  | 报警不停机          |
| 水过滤器堵塞             | <b>水过滤器堵塞</b><br>Water Filter<br>Jam       | 水滤报警指示灯亮  | 报警不停机          |
| 水 过 滤 器 使 用<br>时间到 | <b>水过滤器寿命</b><br>WaterFilter<br>Life       | 水滤报警指示灯亮  | 报警不停机          |
| 环境温度低              | <mark>环境温度过低</mark><br>Amb Temp Too<br>Low |           | 报警并停机          |
| 环境温度高              | <mark>环境温度过高</mark><br>Amb Temp High       |           | 报警不停机          |
| 润滑水过高              | 润滑水水位高<br>HighWater<br>Alarm               |           | 报警不停机          |
| 排 气 温 度 高 于<br>报警值 | 排气高温报警<br>Temp High Warn                   | 排气高温指示灯灯亮 | 报警不停机          |
| 排 气 温 度 高 于<br>停机值 | <mark>排气高温停机</mark><br>Temp High Stop      | 排气高温指示灯亮  | 报警并停机          |
| 排 气 压 力 高 于<br>极限值 | 压力过高停机<br>Pressure High                    |           | 报警并停机          |
| 温度传感器断<br>线        | <b>温度传感器断线</b><br>TSensorBrk<br>Stop       | 传感器故障灯亮   | 报警并停机          |
| 压力传感器断<br>线        | 压力传感器断线<br>PSensor Brk<br>Stop             | 传感器故障灯亮   | 报警并停机          |
| 电机过载               | <b>主电机过载停机</b><br>M Overload Stop          | 主电机过载指示灯亮 | 报警停机开机<br>需要延时 |
| 风机过载               | 风机过载停机<br>F Overload Stop                  | 风机过载指示灯亮  | 报警并停机          |
| 失水                 | 失 <mark>水停机</mark><br>WaterEmpty<br>Stop   |           | 报警并停机          |

| 相序错误 缺相 | 相序错误停机          | 相序错误指示灯亮 | 报警并停机 |
|---------|-----------------|----------|-------|
|         | Phase Err Stop  |          |       |
| 电压过高    | 母线电压高           |          | 报警并停机 |
|         | VoltageHigh     |          |       |
|         | Stop            |          |       |
| 电压过低    | 母线电压低           |          | 报警并停机 |
|         | VoltageLow      |          |       |
|         | Stop            |          |       |
| 润滑水过低   | 润滑水低            |          | 报警并停机 |
|         | Low Water Alarm |          |       |
| 电机缺相或卸  | 电流异常            |          | 报警并停机 |
| 载电流大    | Current Err     |          |       |
|         |                 |          |       |
| 排气温度低于  | 温度过低            |          | 报警并停机 |
| 极限值     | Temperature     |          |       |
|         | Low             |          |       |